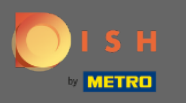

Öffnen Sie die Terminal-App DISH Order. Sie werden automatisch zu den offenen Bestellungen geleitet. Tippen Sie nun auf das Dropdown-Menüsymbol, um die Kategorien zu öffnen.

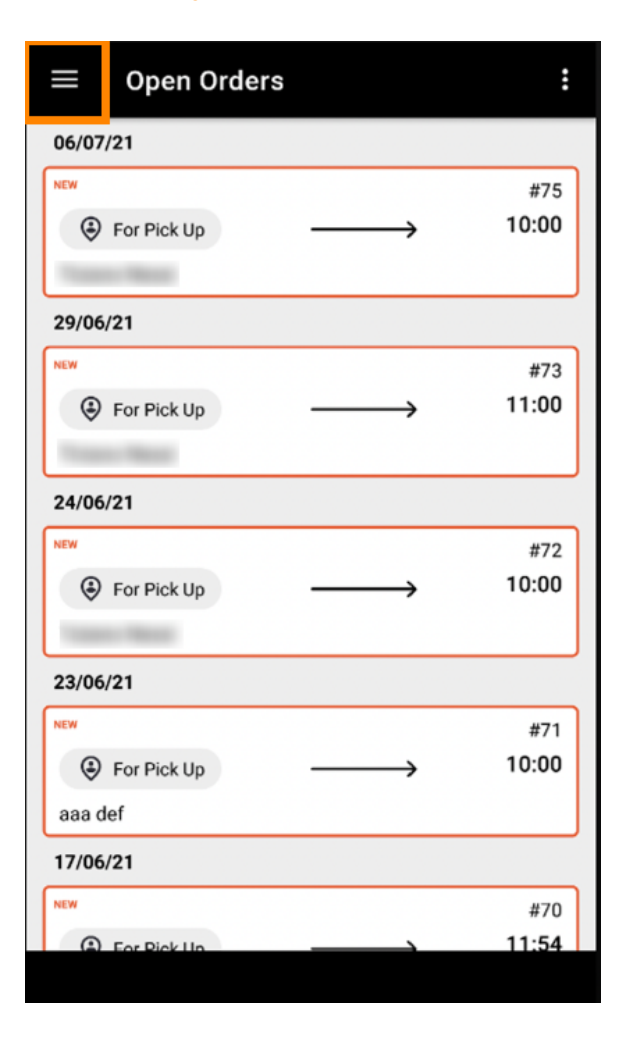

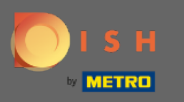

• Wählen Sie die Kategorie Öffnungszeiten durch Anklicken aus.

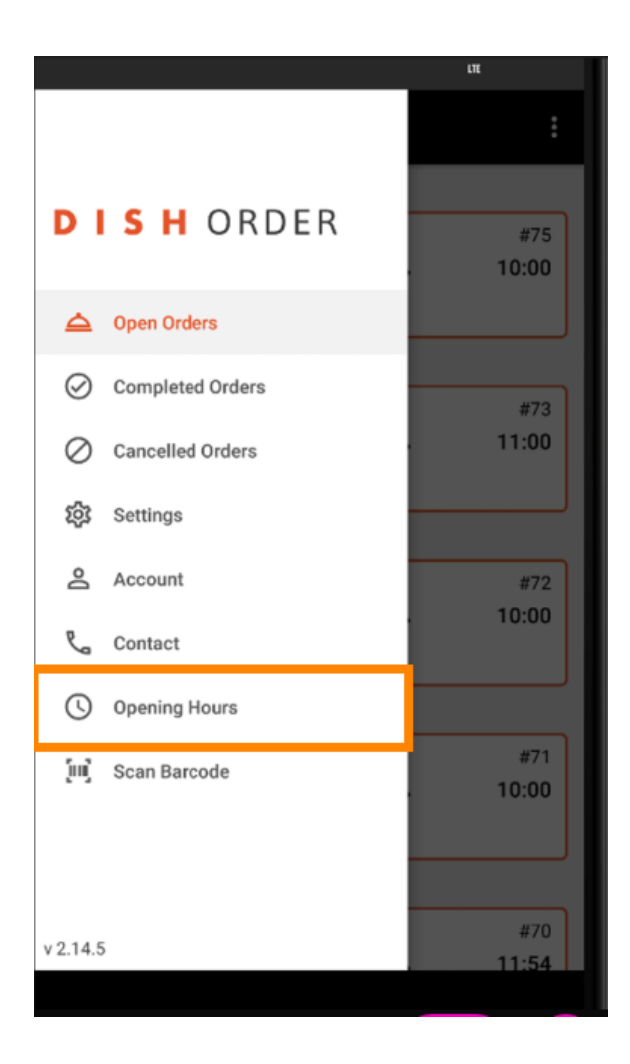

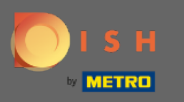

## (i) Hier können Sie auswählen, ob Sie Liefer- und/oder Abholaufträge annehmen möchten.

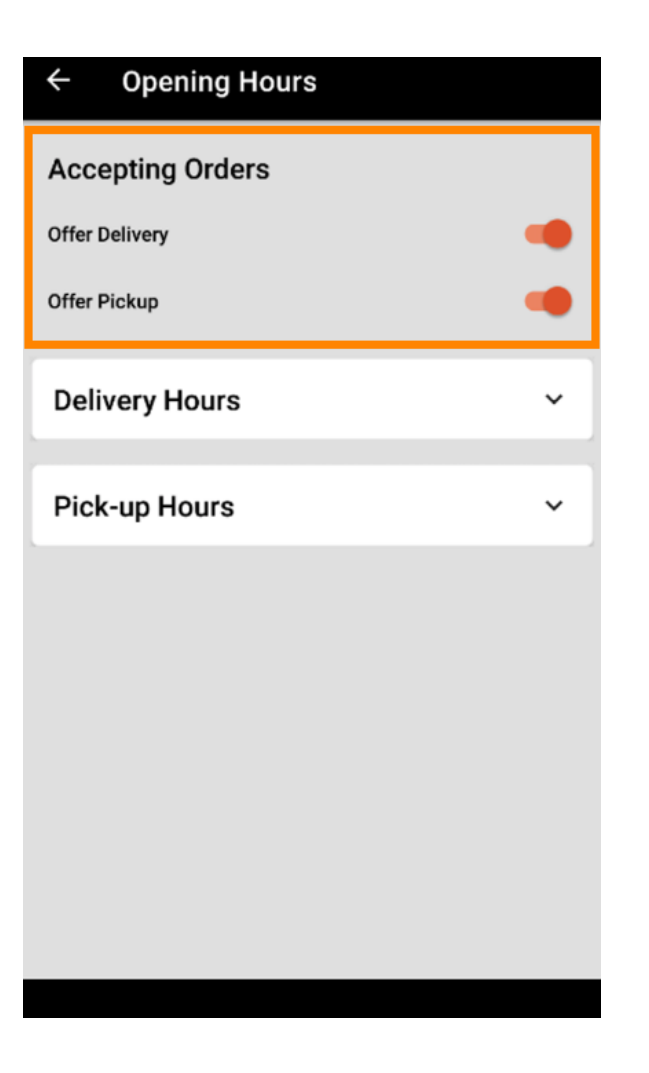

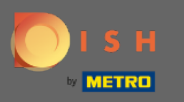

Mit einem Reiter Liefer-/Abholzeiten können Sie Ihre aktuellen Öffnungszeiten einsehen.

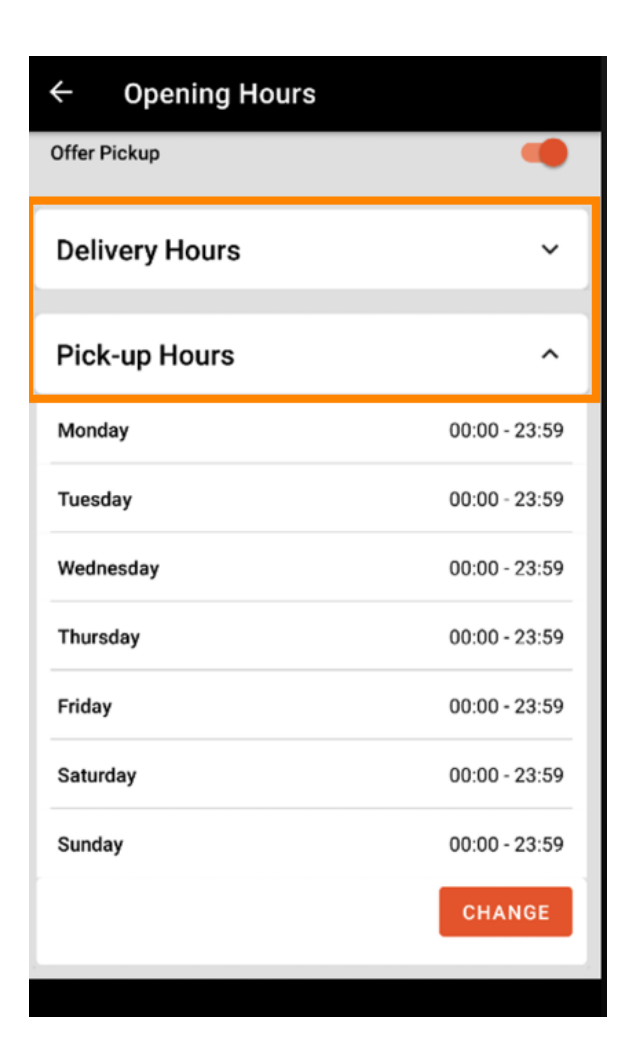

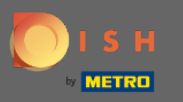

## • Wählen Sie Ändern , um das Menü zum Ändern Ihrer Öffnungszeiten zu öffnen.

| ← Opening Hours |               |
|-----------------|---------------|
| Offer Pickup    | •             |
| Delivery Hours  | ~             |
| Pick-up Hours   | ^             |
| Monday          | 00:00 - 23:59 |
| Tuesday         | 00:00 - 23:59 |
| Wednesday       | 00:00 - 23:59 |
| Thursday        | 00:00 - 23:59 |
| Friday          | 00:00 - 23:59 |
| Saturday        | 00:00 - 23:59 |
| Sunday          | 00:00 - 23:59 |
|                 | CHANGE        |
|                 |               |

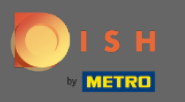

Hier können Sie die gleichen Stundenoptionen wie in Ihrem Admin-Panel auswählen. Sie haben die Wahl zwischen 24/7, täglich oder flexibel. Hinweis: 24/7 bedeutet, dass Ihr Betrieb ausnahmslos jeden Tag geöffnet ist.

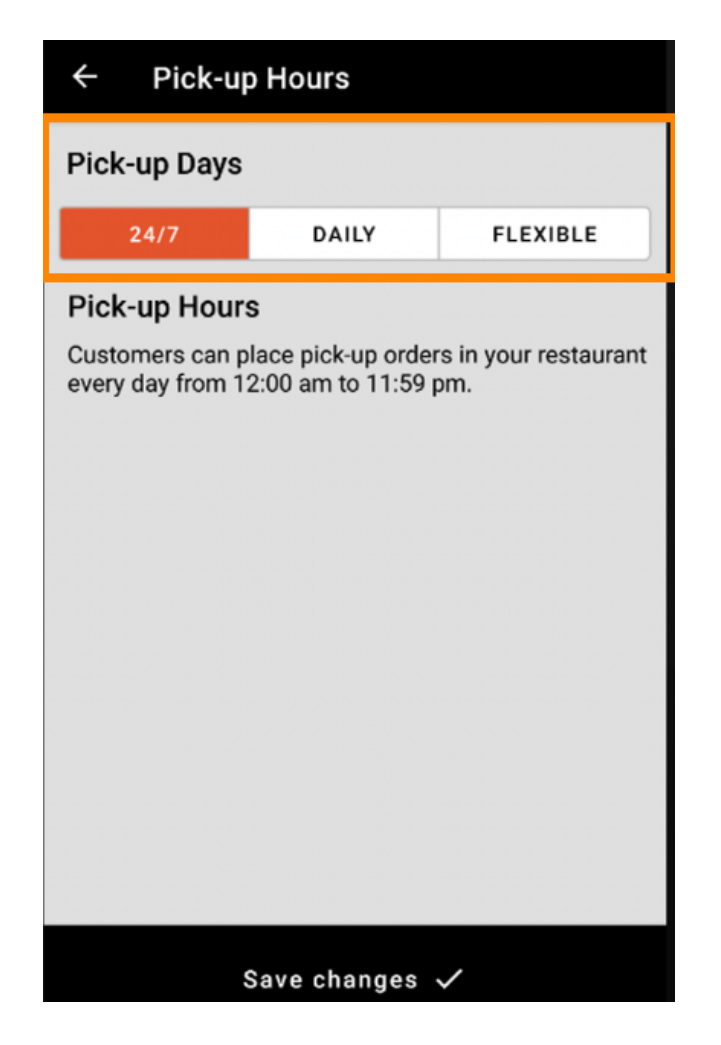

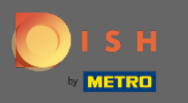

Durch Klicken auf täglich können Sie für bestimmte Tage die gleichen Öffnungszeiten festlegen. Tippen Sie auf den Tag, um die Tage auszuwählen (orange) oder abzuwählen (weiß).

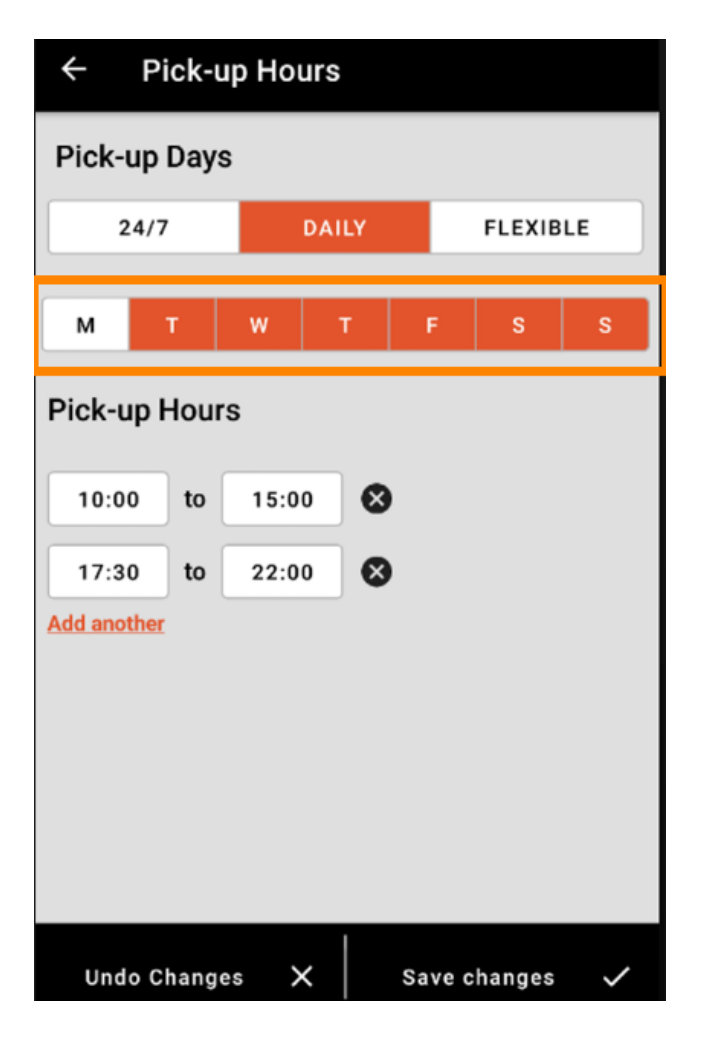

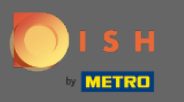

## Um die Öffnungszeit anzupassen, klicken Sie auf das Feld der Uhrzeit .

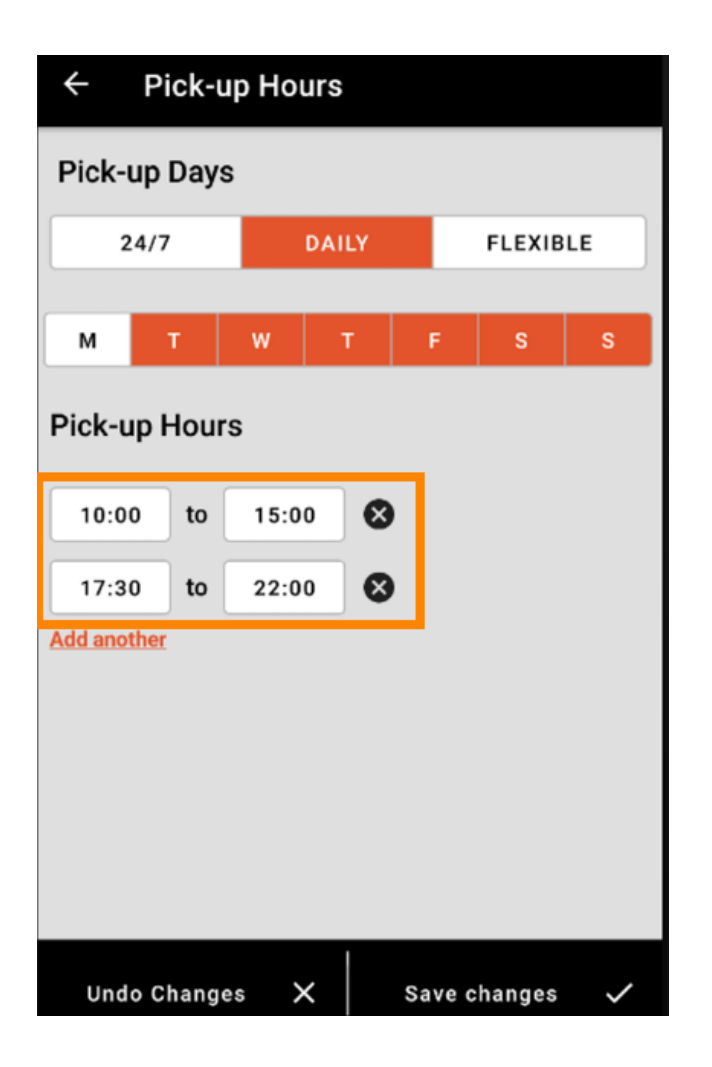

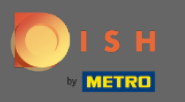

• Wählen Sie die Stunde und die Minuten aus, die Sie eingeben möchten und bestätigen Sie mit ok .

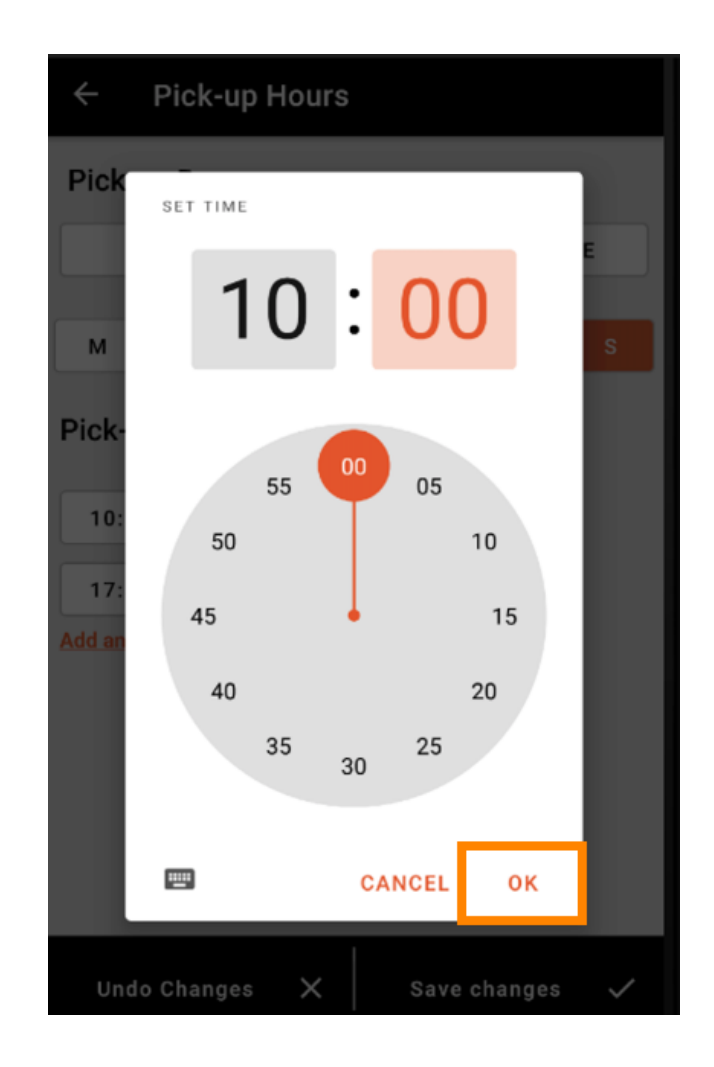

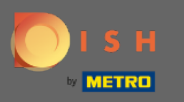

Klicken Sie auf weitere hinzufügen, um eine zusätzliche Öffnungszeit hinzuzufügen.

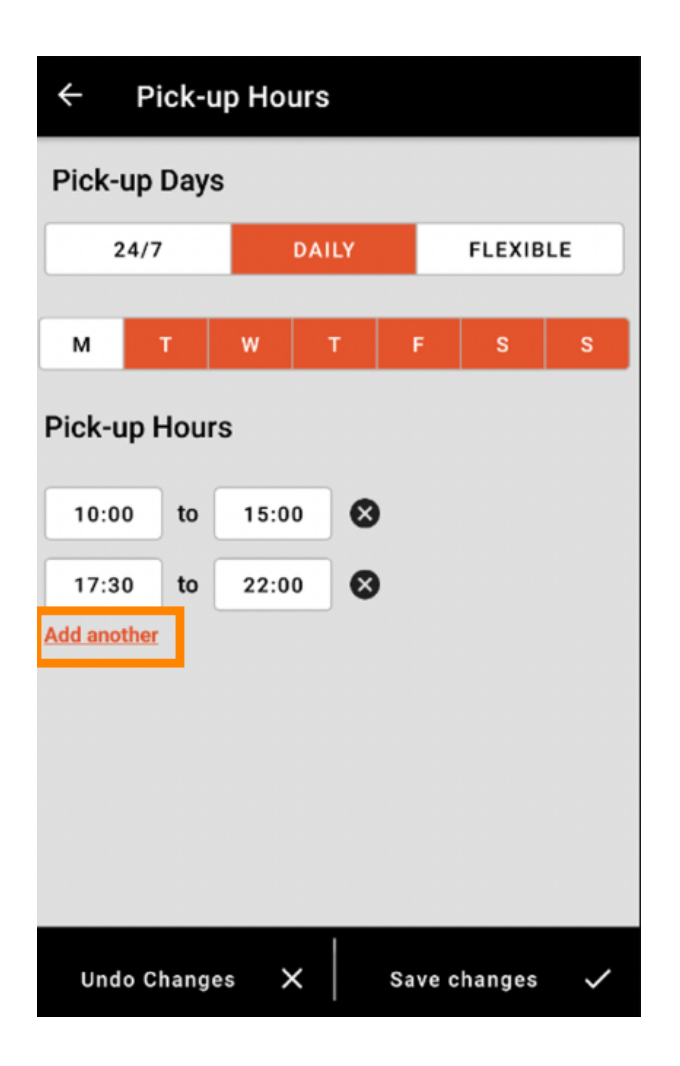

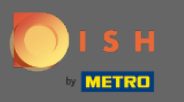

Durch Klicken auf das Kreuz neben der Öffnungszeiten können Sie die entsprechenden Öffnungszeiten löschen.

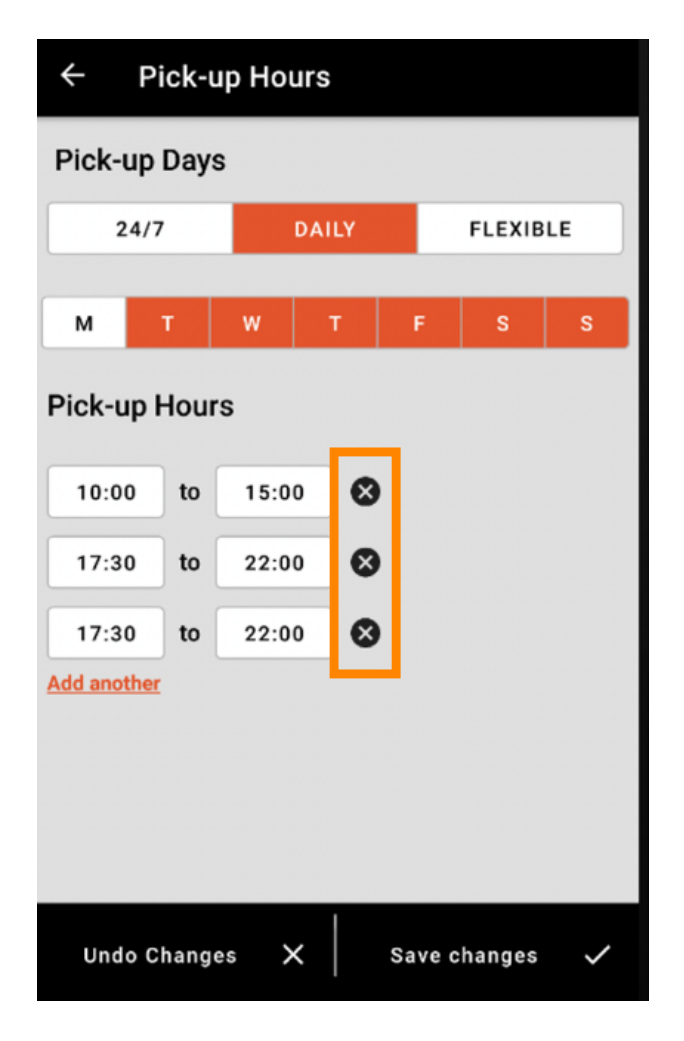

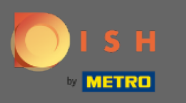

Wenn Sie flexibel auswählen, können Sie Tage aktivieren/deaktivieren, indem Sie auf die Schaltfläche " Umschalten "klicken. Hinweis: Hier können Sie wie in den vorherigen Schritten weitere Zeiten pro Tag ändern und hinzufügen, indem Sie auf das Zeitfenster klicken oder auf Weitere hinzufügen klicken.

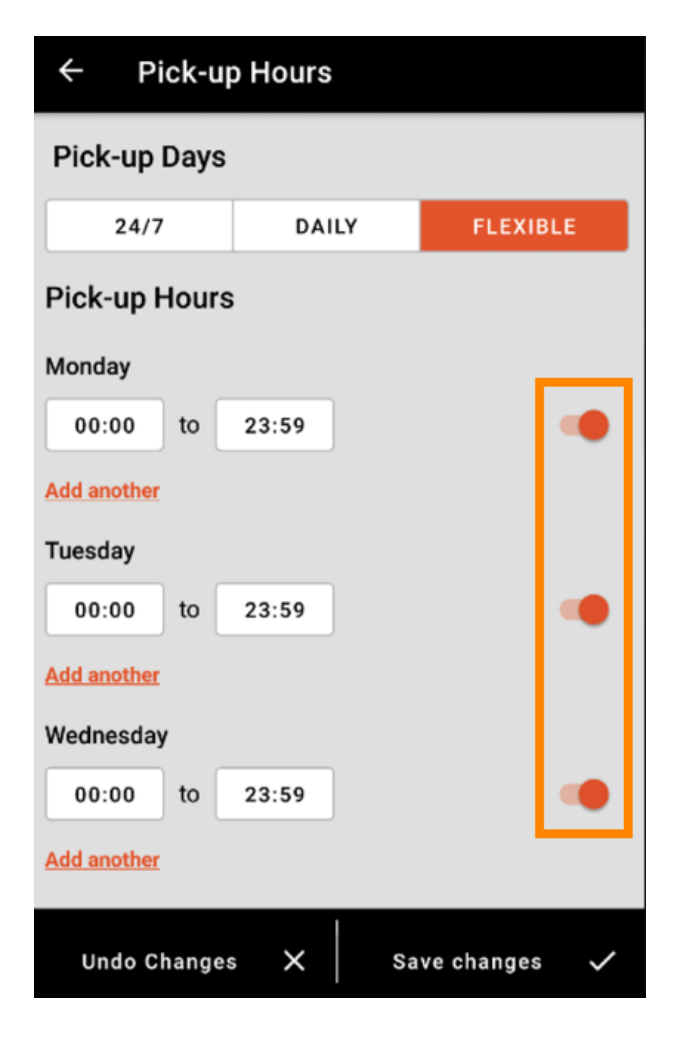

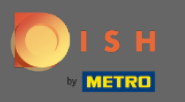

Um Ihre Änderungen Ihrer Öffnungszeiten zu speichern, denken Sie daran , auf Änderungen speichern zu klicken .

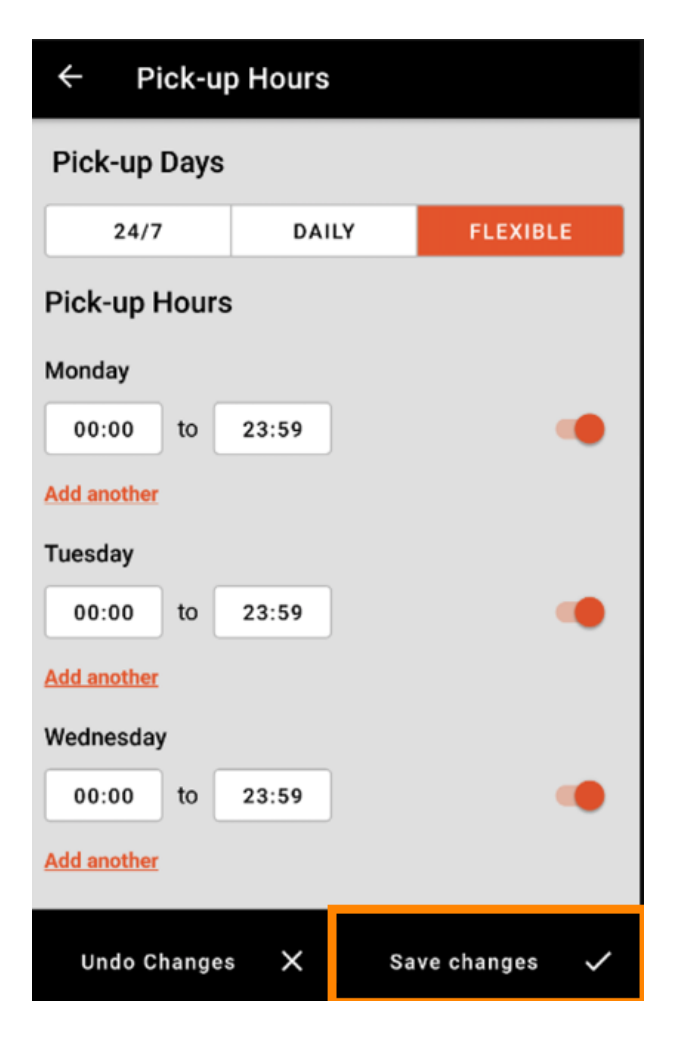

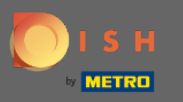

Tippen Sie auf Ja , um Ihre Änderungen zu bestätigen.

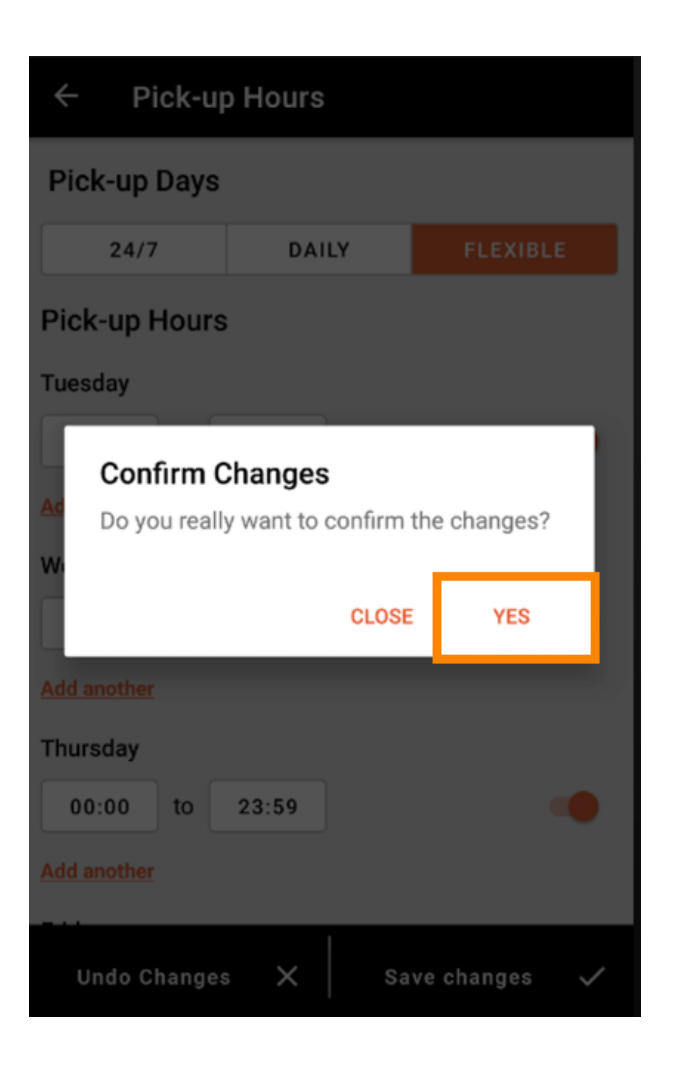

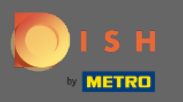

(i) Sie sehen dann die Benachrichtigung über erfolgreiche aktualisierte Liefer-/Abholzeiten .

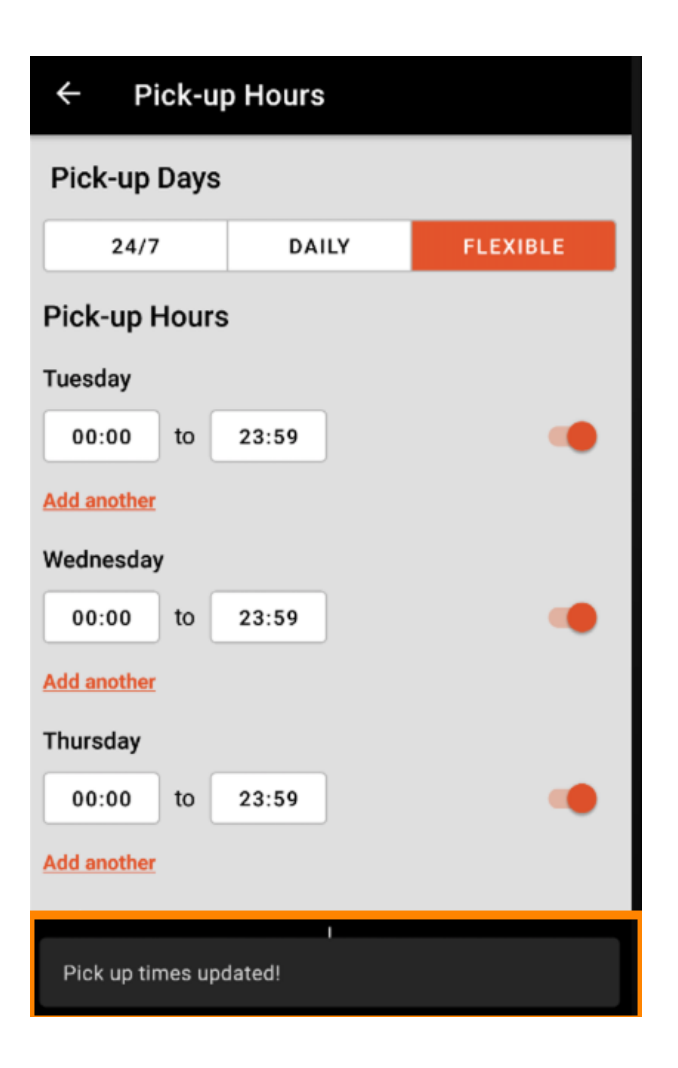

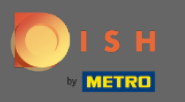

Um zurück zur Übersicht Ihrer Öffnungszeiten zu gelangen, klicken Sie einfach auf den Pfeil . Das ist es. Du bist fertig.

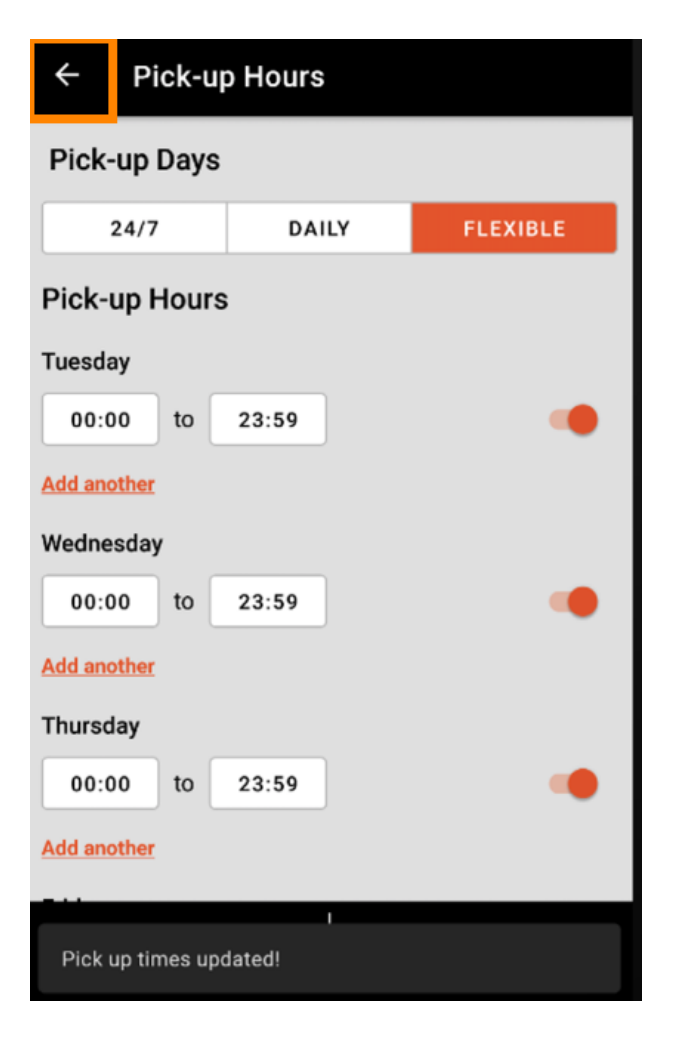